# **GOSERVICEPRO -** CLOSING A WORK ORDER

*This process is completed by Field Service and Dispatch using GoServicePro. This article reviews the steps to close a Work Order.* 

## Videos:

- 1. GoServicePro Mobile App for Field Service: Close Work Order
- 2. <u>GoServicePro for Field Service: Work Order Closure</u>
- 3. <u>GoServicePro for Field Service: Closeout Notes Training</u>

#### **Prerequisites:**

- 1. Timestamps logged
- 2. Time logged if applicable
- 3. Parts transacted if applicable Service Advisor ONLY

## From the Work Order you wish to close:

1. Click the **Close** button in the Work Order ribbon.

| New Work Save Cancel | 🖻 Time<br>🖥 Notes 👸 Parts 🔹 | Settings Search<br>Resources * |     | Previous<br>Item | Next Close Form | WO Detail Driving<br>Summary Directions |
|----------------------|-----------------------------|--------------------------------|-----|------------------|-----------------|-----------------------------------------|
| Actions Workflow     | Logging                     | Dispatch                       | SLA | Nav              | vigation        | Report                                  |

**Note:** If timestamps are not entered, you will receive the error message below and will not be able to close the Work Order until timestamps are entered.

| this dispatch: Travel<br>te, Travel Stop |
|------------------------------------------|
|                                          |
|                                          |

2. Select the **Resolution Code** from the dropdown menu.

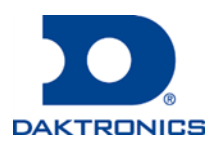

DD2725945 Rev2 12 Jul 2018

# **GOSERVICEPRO -** CLOSING A WORK ORDER

3. Next select the **Status** from the dropdown menu. Field Engineers/Service Partners will use Closed-Complete by Tech or Closed-Incomplete.

| te             | 11:25 AM           | - @+                             |
|----------------|--------------------|----------------------------------|
| te             | 11:25 AM           | •                                |
| te             | 11:25 AM           | - @**                            |
|                | 11:25 AM           | - @                              |
|                |                    |                                  |
|                |                    |                                  |
|                |                    |                                  |
|                |                    |                                  |
|                |                    |                                  |
|                |                    |                                  |
|                |                    |                                  |
|                |                    |                                  |
|                |                    |                                  |
|                |                    |                                  |
|                |                    |                                  |
|                |                    |                                  |
|                |                    |                                  |
| vide that is r | ot in the above? * |                                  |
|                |                    |                                  |
|                | wide that is n     | vide that is not in the above? * |

- 4. Select and enter information into the remaining fields in the External and Internal Notes.
- 5. Click Save and Close.
- 6. Select the appropriate tab (highlighted orange) and close it to remove the Work Order from your workspace.